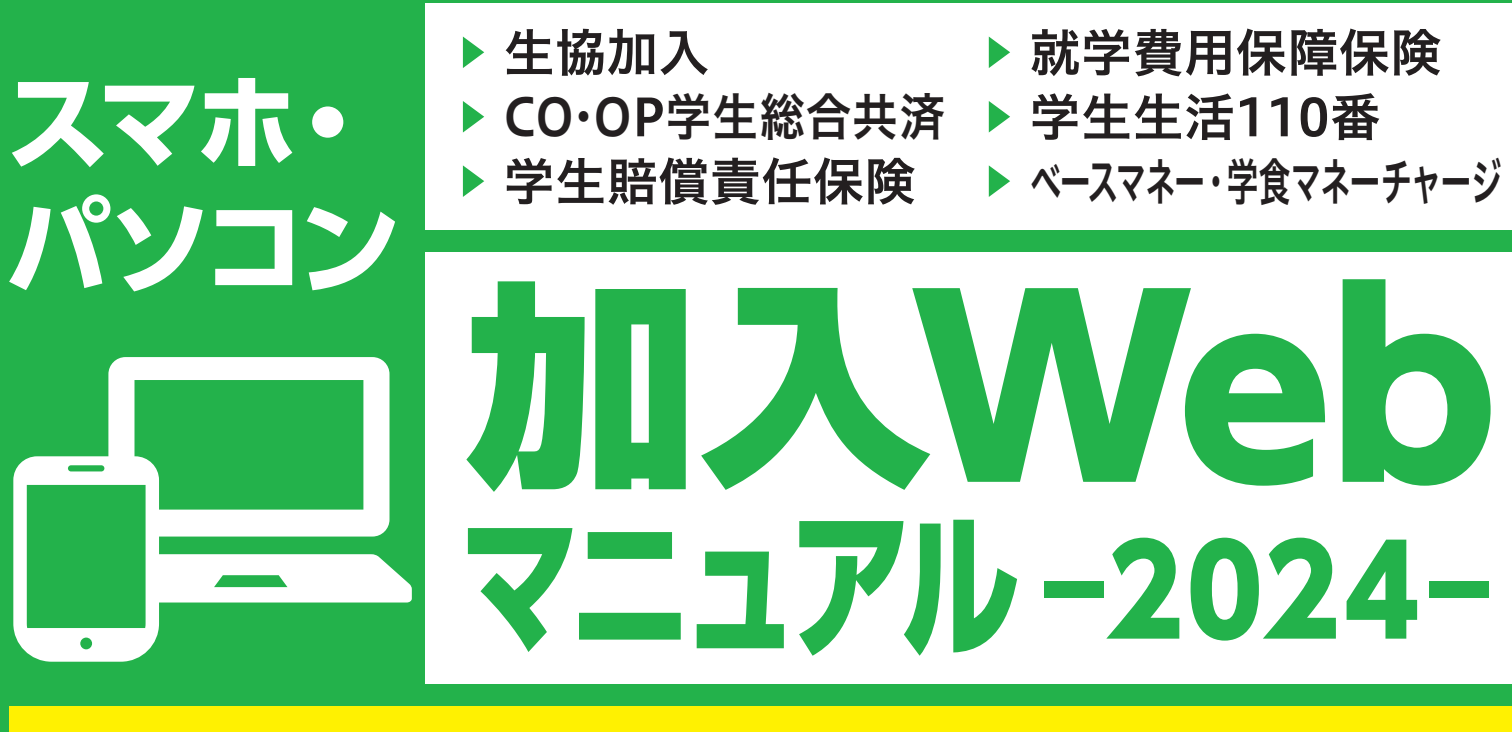

# 

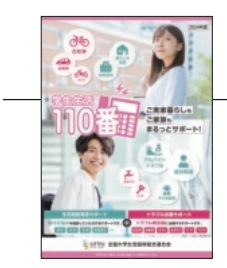

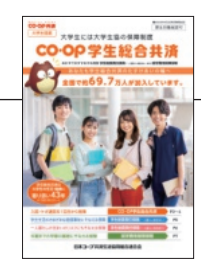

#### 新入生応援サイト掲載の このパンフレットと一緒にご覧ください

留学生または、扶養を受けていない方はWebでお申し込みい ただけません。 手書き「加入申込書」にてお手続きください。

### 加入手続きは下記の期日までにお済ませください

期日を過ぎてしまった場合でもお手続きは可能ですが、手続き完了まで時間がかかることがあります。期日までのお手続きにご協力ください。

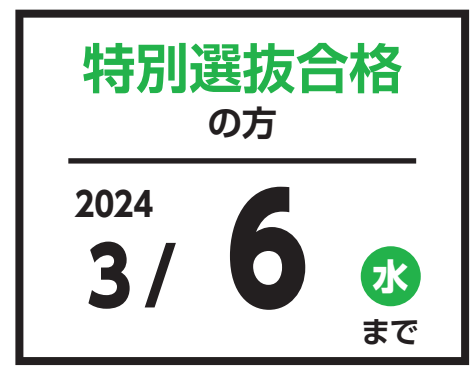

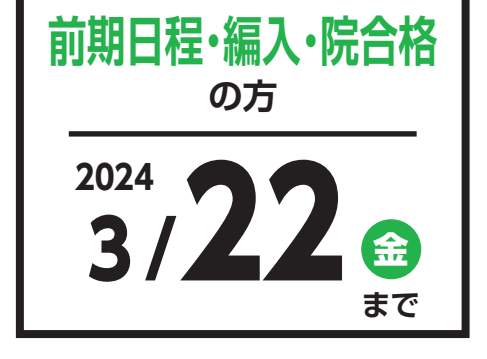

お気軽にお問い合わせください!

### 金沢大学生活協同組合

金沢大学生協

### 新入生相談センター: 076-234-5032

お問い合わせ電子メール: soudan2024@kindai-coop.pr.jp

**金沢大学生協 新入生応援サイト** https://www.kindai-coop.jp/fresh/index.html ・2/19 (月) ~3/8 (金) 【平日】 10時~17時/【土日祝】 休業 ・3/9 (土) ~3/27 (水) 【平日】 10時~17時/【土日祝】 9時~

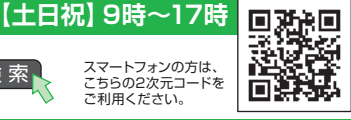

## これから行う 手続きの流れ

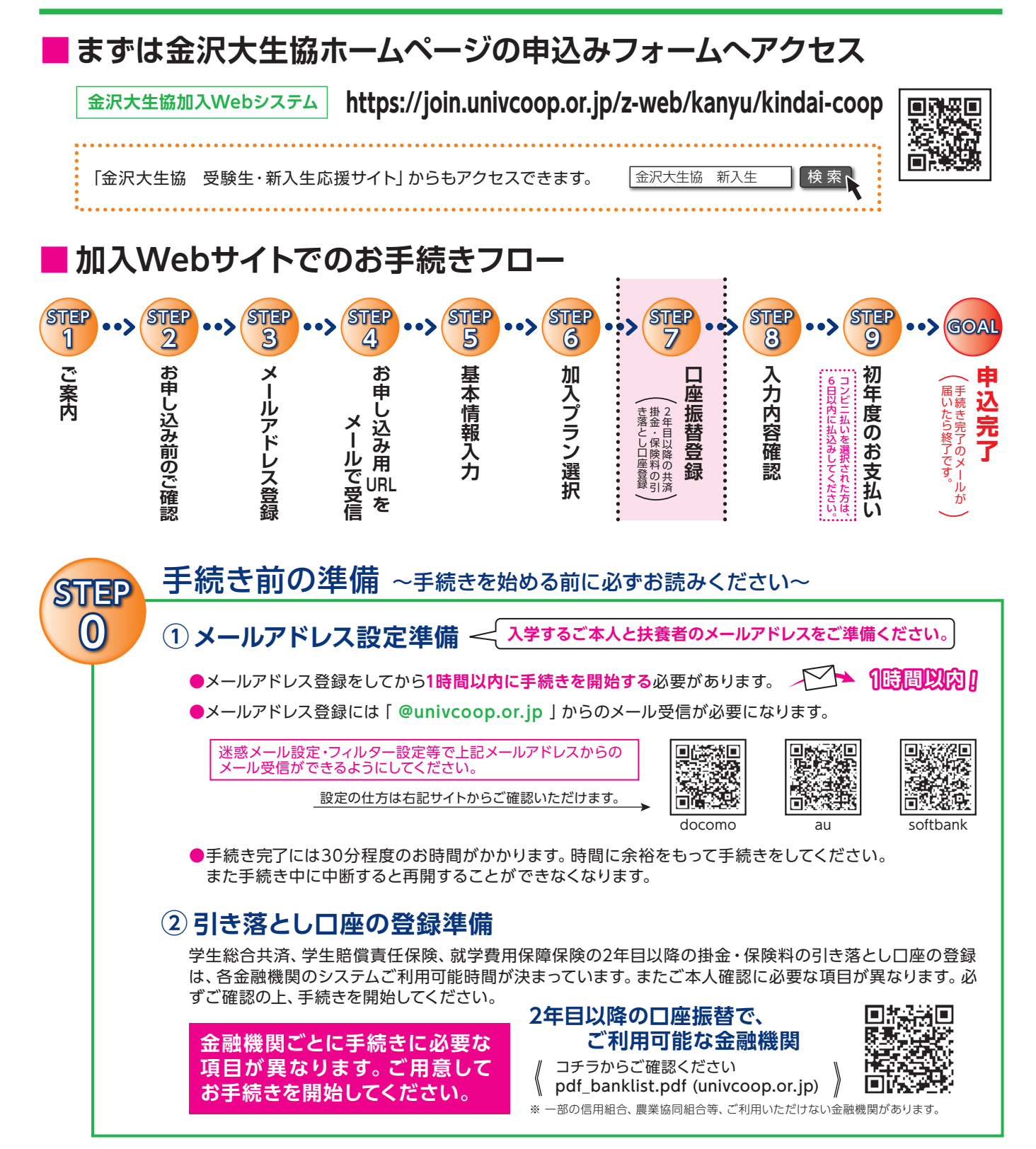

#### スムーズなお手続きのためのチェックリスト

□ 入学するご本人と扶養者のメールアドレスをご準備いただけましたか?

- □ 加入プランはお決まりですか?
- □ 口座振替登録に必要な項目はご確認いただけましたか?
- □ 口座振替に使用する口座の金融機関は利用可能な時間かご確認いただけましたか?
- □ 初年度のお支払い方法はお決まりですか?(クレジット精算の方はクレジットカードをお手元にご用意ください。)

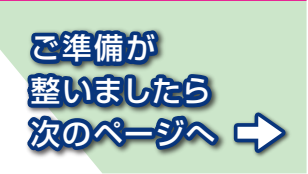

# さあ、始めましょう

まずは金沢大生協生協ホームページの申込みフォームへアクセスしてください。

※アクセス先のアドレス (2次元コード) はP2に記載されています。

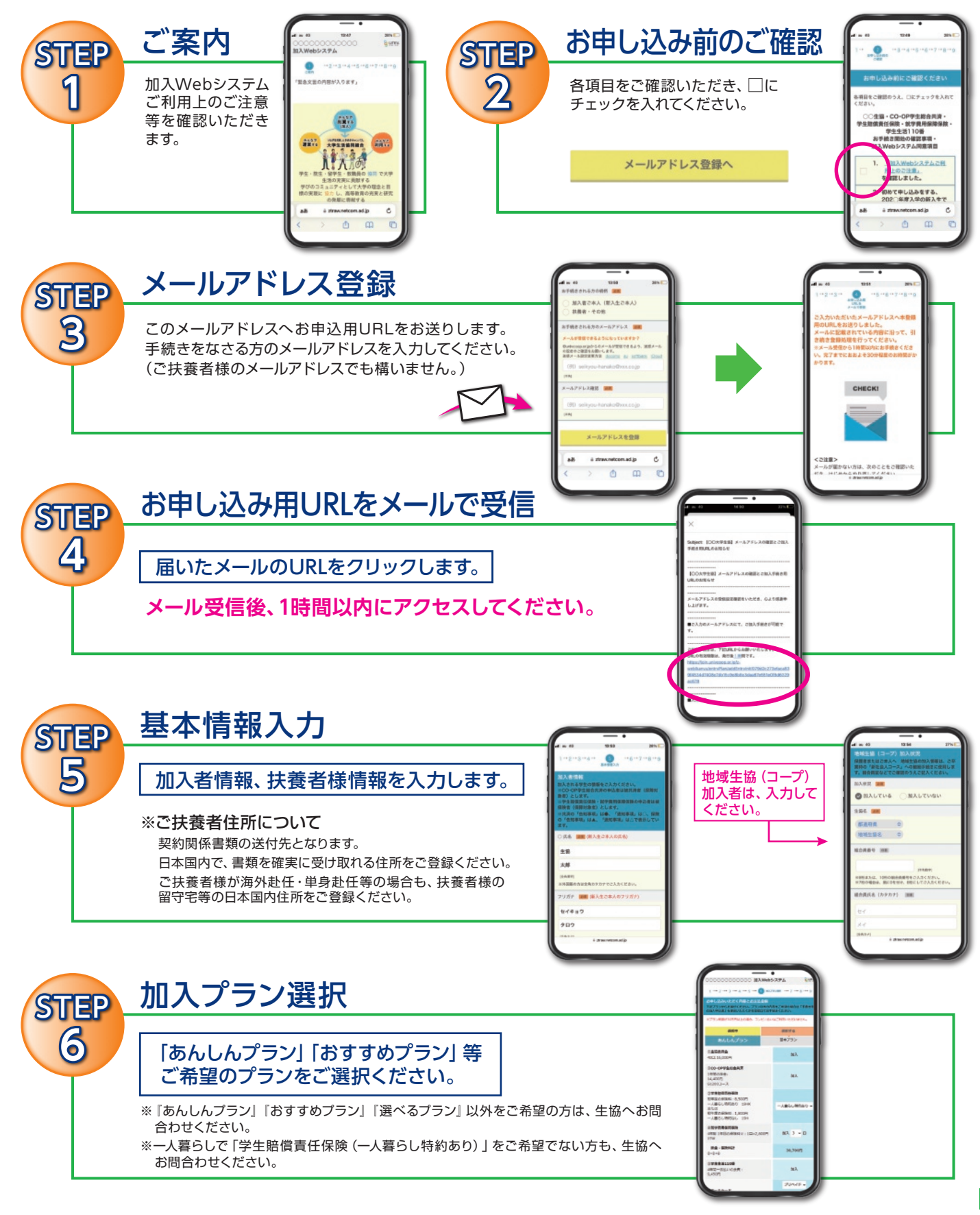

# 金沢大学生協 おすすめプランと払込金額内

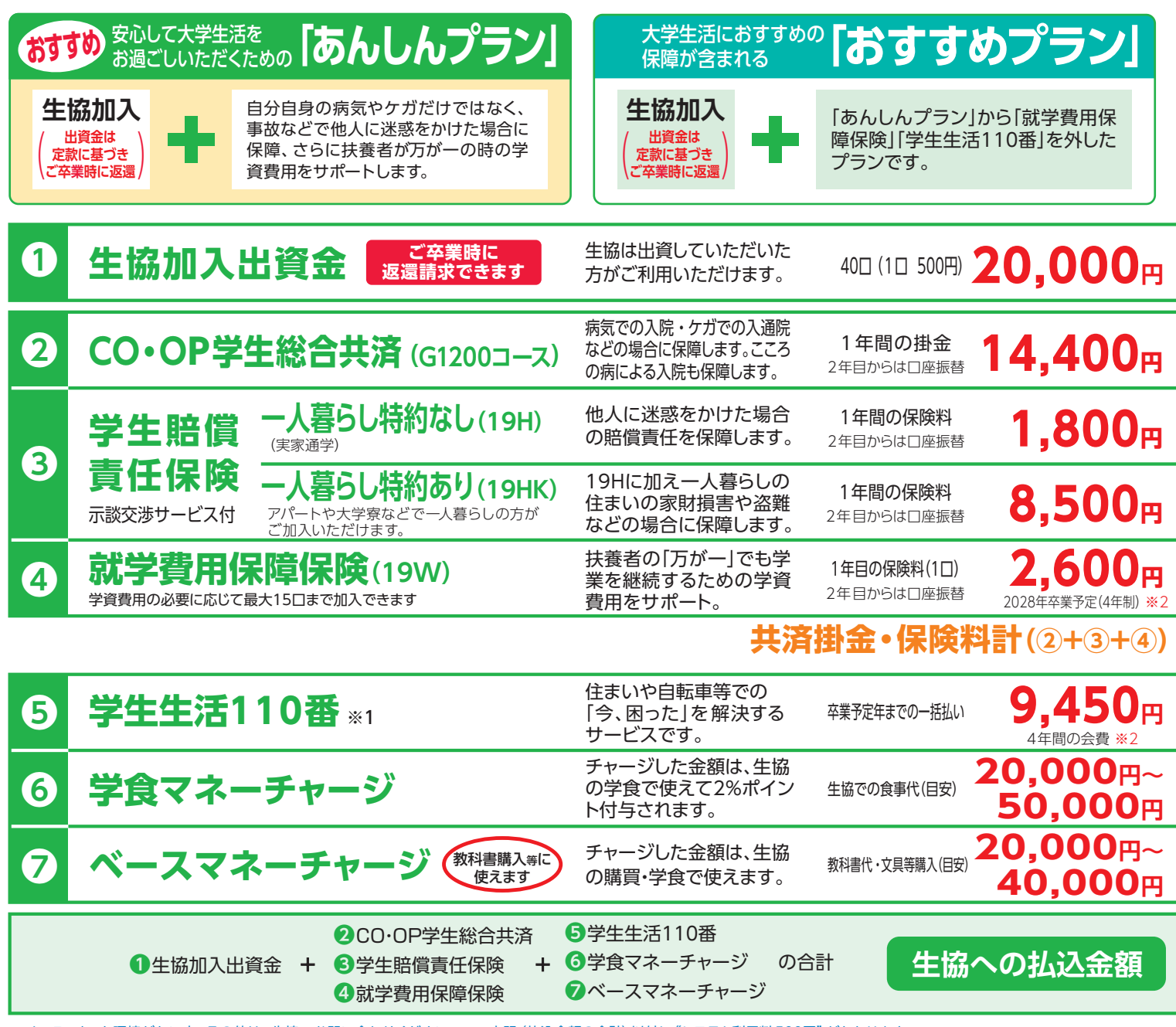

※インターネット環境がない方・その他は、生協へお問い合わせください。 ※上記 (払込金額の合計) 以外に "システム利用料 500円" がかかります。

#### ■ アパート (住まい) 契約と学生賠償責任保険 (一人暮らし特約あり) ご加入について

- ●大学生協で住まい (アパート・下宿など)を契約された方は、一部例外の物件を除き「学生賠償責任保険 (一人暮らし特約あり)」「学生生活110番」 が含まれる プランにご加入くださいますようお願いしています。
- ●契約された住まいの管理者が指定する火災保険に加入済の場合は、加えて二重に「一人暮らし特約あり」にご加入いただく必要はございません。
- ●大学寮に入られる方も「学生賠償責任保険(一人暮らし特約あり)」が含まれるプランにご加入くださいますようお願いいたします。
- ●自宅生 (実家から通学) で、ご入学後に一人暮らしをはじめられた場合には、学年の途中からでも 「一人暮らし特約あり」 にご加入いただけます。

#### よくいただくご質問

- Q. ほかの保険や共済に入っているので、学生総合共済は必要ないのでは?
- A.保障内容をご確認いただき、ぜひ学生総合共済へのご加入をおすすめしています。 学生総合共済は24時間365日、国内外を問わず保障します。

ほかの保険や共済から保険金や共済金が支払われた場合でも、学生総合共済への共済金の請求手続きはできます。

「学生総合共済」は、学業継続への影響が大きな長期入院(地震・津波や危険なスポーツによるケガ、こころの病による入院を含む)や扶養者の万が一の場合にも保障されます。また、 治療実費を保障するのではなく、入院等の事実に基づいた定額での保障となります。長期入院中でもアパートの家賃は発生します。アルバイトを長期間休まざるを得ない場合、経済的 な不安が高まります。そんな場合に備えて「卒業までの学業継続」を第一に考えた保障内容を、いま一度、同封いたしました「CO・OP学生総合共済」パンフレットにてご確認ください。

訳

学生総合共済は、学生組合員で発効日の年齢が満34歳以下の方がご加入できます。 ※「留学生・扶養を受けていない方」は掛金・保障内容が異なりますので、コープ共済センターへ お問い合わせください。 コープ共済センター 0120-16-9431

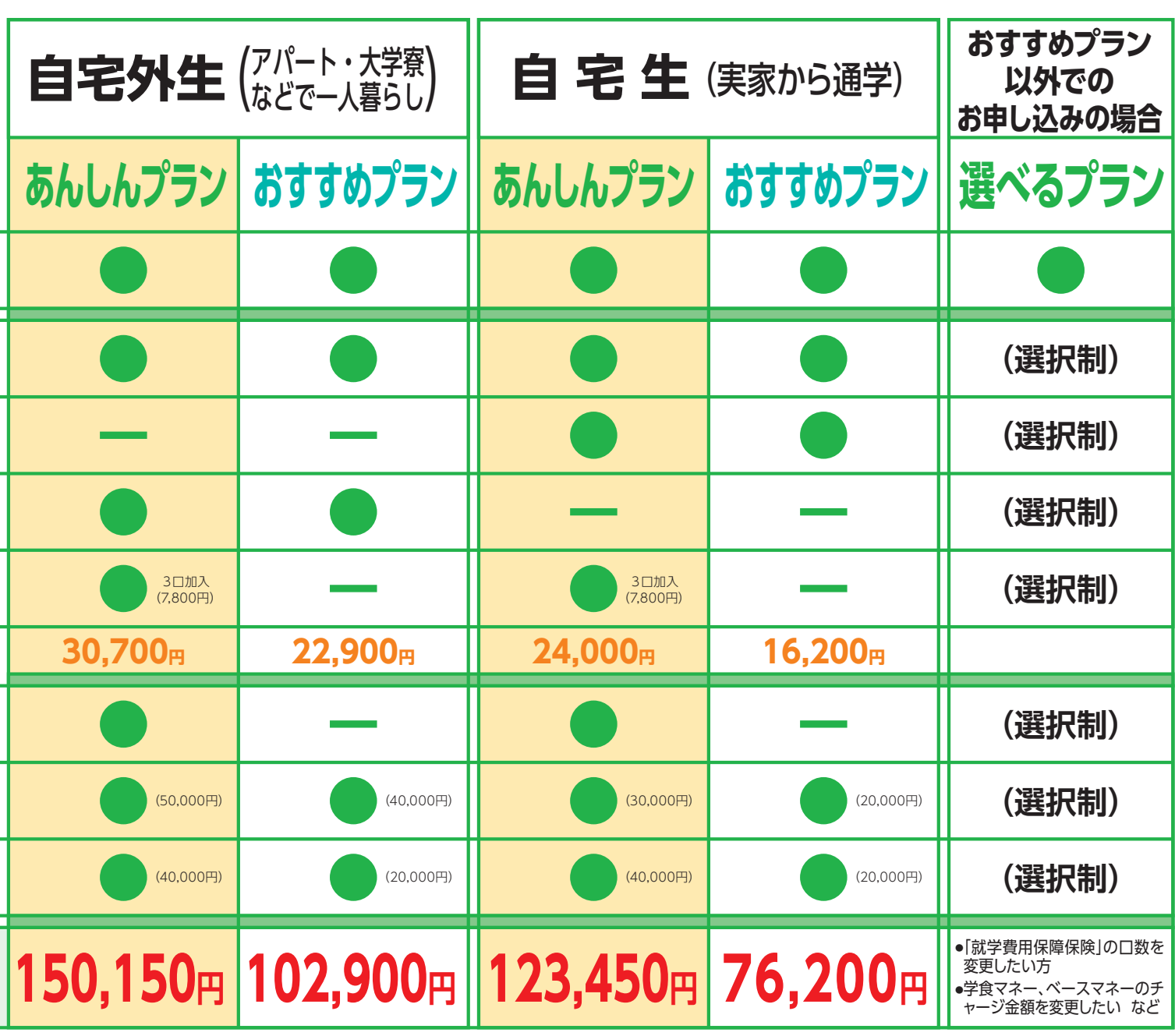

※1)「学生生活110番」は、共済・保険とは別のサービスです。全国大学生活協同組合連合会の商品で、ジャパンベストレスキューシステム株式会社がサービスを提供しております。 大学生協の組合員が加入できます。

※2) 1口あたりの保険料・「学生生活110番」の会費は卒業までの期間により変わります。詳しくは各パンフレットをご確認ください。

#### ■「就学費用保障保険」 ご加入について

「就学費用保障保険」は、扶養者が病気やケガで死亡したり、ケガで重度後遺障がいを負って、 学生本人が<mark>扶養者に扶養されなくなった場合</mark>の学資費用をサポートする保険です。

※CO・OP学生総合共済には、500万円の扶養者事故死亡保障がありますが、学資費用をサポートする保険としておすすめいたします。

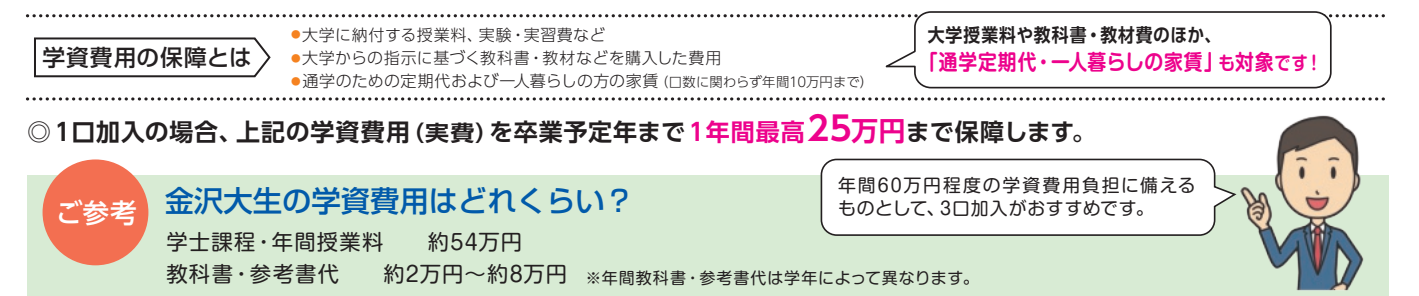

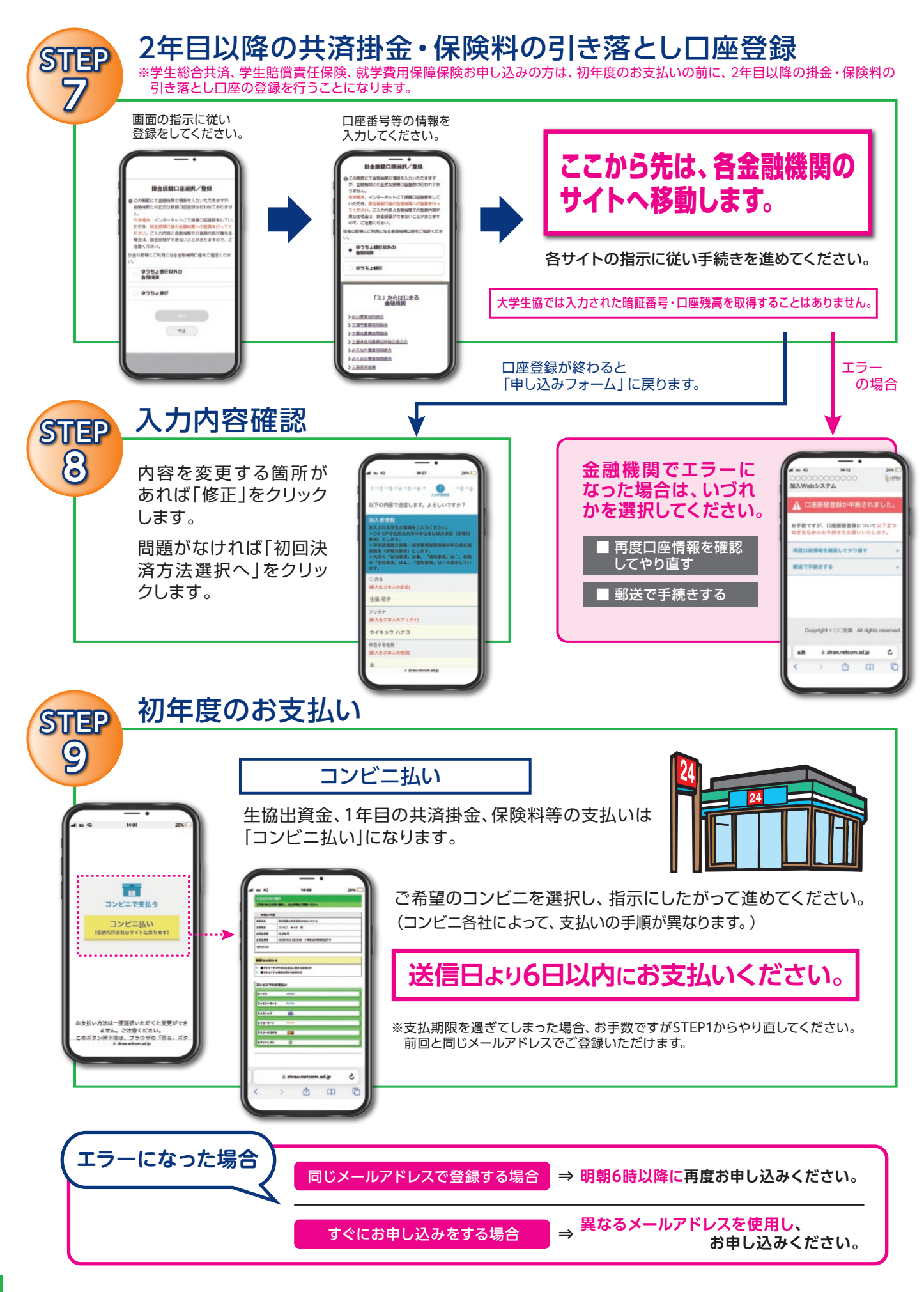

| 申込み完了                                                                                                   |                                                                                                    |
|----------------------------------------------------------------------------------------------------|----------------------------------------------------------------------------------------------------|
| <image/> <image/> <form><complex-block><form></form></complex-block></form>                             |                                                                                                    |
| 「共済証書」「保険加入者証」は、お申し込みが完了し内容に不備がなければ、おおむね2週間前後で扶養者様住所欄にご記入の<br>住所へお送りします。                                |                                                                                                    |
| 「一人暮らし特約あり」をお申し込みの方で、アパートの契約等で加入証明が必要な方は「加入確認書」を発行し、お送りすることができます。右記までお電話ください。<br>コープ共済センター 0120-16-9431 |                                                                                                    |
|                                                                                                    |                                                                                                    |
| Web加入 Q & A 资? 😪                                                                                        |                                                                                                    |
| 一番最初に登録するメールアドレスは、子供     のですか?     親のですか?                                                               | A 本登録用のURLをお送りするので、いま、手続きの入力をされている方のものです。                                                                               |
|                                                                                                    | ボタンを複数回押したことで、起こったと考えられます。再起動させたのち、<br>最初から手続きをお願いします。(古いデータが残ってしまっている可能性<br>があるため、再起動をお願いします。)                         |
| 利用する金融機関の口座振替設定の際に、<br>キャッシュカードの暗証番号の入力が求められました。なぜ必要なのですか?                                              | 銀行のサイトに移行しています。<br>ご利用金融機関によっては「なりすまし」ができないようにセキュリティのために、口座確認に必要な項目として暗証番号の入力を求めているものです。ご理解をお願い致します。大学生協に暗証番号の情報は流れません。 |
| Q 2年目以降の共済掛金・保険料引き落とし<br>の口座振替手続きが完了したかわからない。                                                           | ロ座振替手続きが完了して「収納機関へ通知」を押すと、加入Webシステムの「入力内容確認」の画面が表示されます。この画面が表示されれば、<br>手続きは完了しています。                                     |
| Q 2年目以降の共済掛金・保険料引き落としの口座振替手続きを2回行ってしまったのではないかと心配だ。                                                      | 2年目以降の共済掛金・保険料の引き落としは、口座登録をたとえ何回<br>行ったとしても、1回の引き落とししか行われません。二重に引き落とされ<br>ることはありませんのでご安心ください。                           |
| Webで加入手続きを完了したが、追加した い共済・保険がある場合Webで手続きでき ますか?                                                          | A 掛金・保険料の払込日の翌日よりWebで追加ができます。<br>お申し込み完了メールをご覧ください。                                                                     |
| Q 手続きを完了したが、2年目以降の共済掛金・<br>保険料の振替口座を変更したい。                                                              | Webでの手続きはそのままで、書類 (振替口座登録・変更届) にてお手続きいただきます。下記までお電話ください。<br>(コープ共済センター 0120-16-9431)                                    |
|                                                                                                    | 共済、保険の変更は、コープ共済センター (0120-16-9431)、もしくは、<br>入学される大学の生協へお申し出ください。共済、保険以外の変更は、入<br>学される大学の生協へお申し出ください。                    |

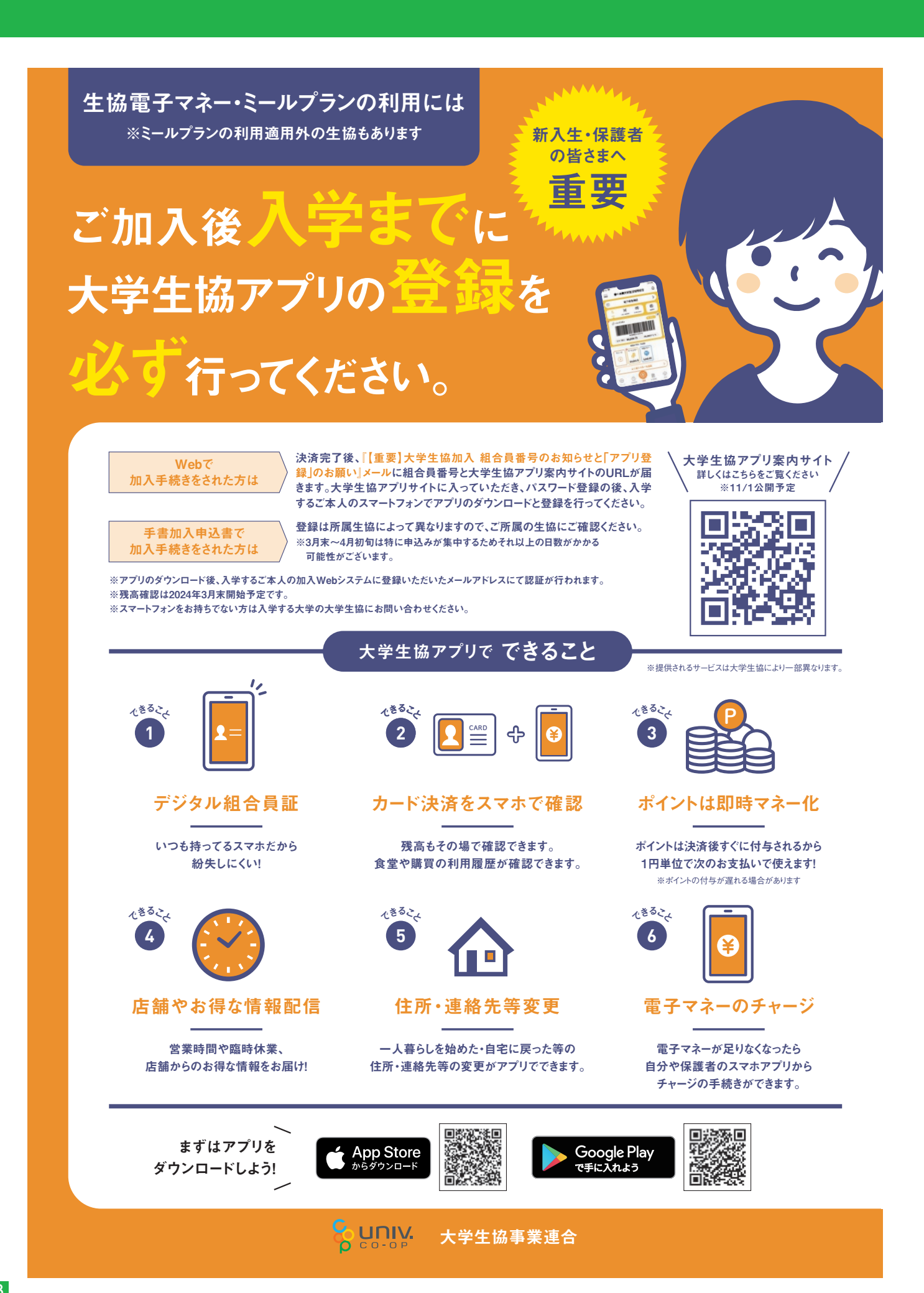